## Migração das contas de email UMinho para Microsoft Office 365 THUNDERBIRD (PC, MAC) – v2 de 06.06.2023

1. Verificar se a conta já migrou tentando o acesso a https://outlook.offce.com

Autenticação com conta dxxxx@uminho.ptVer a sua mailbox  $\cong$  normal

2. Verificar configurações IMAP e POP em https://outlook.office.com/mail/

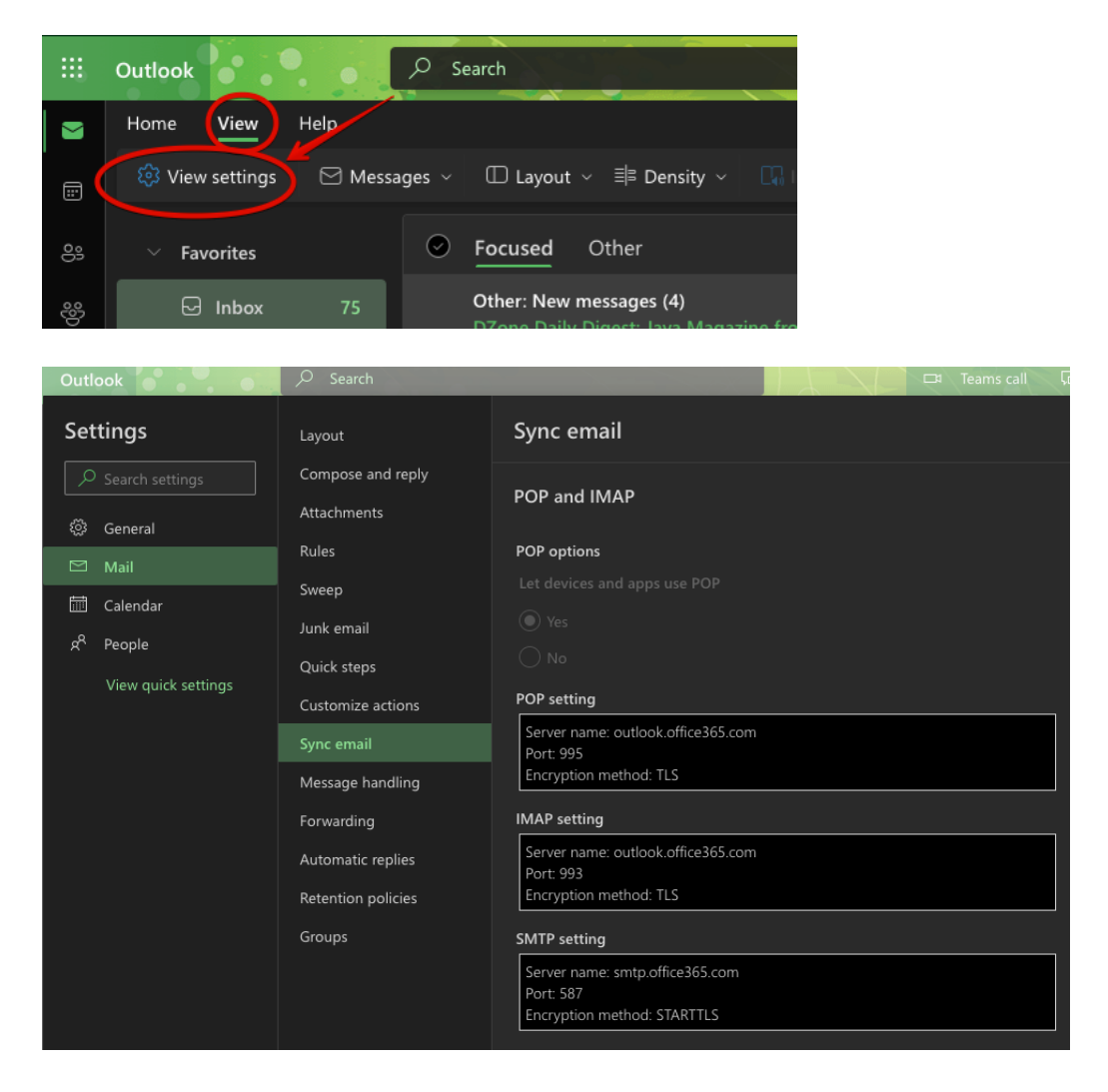

3. Configurar as contas de email no Thunderbird: modificar servidor de email (receção)

Sendo um utilizador habitual do Thunderbird já deve ter as contas definidas, pelo que basta alterar a conta no menu Thunderbird  $\rightarrow$  Account Settings  $\rightarrow$  (...escolher a conta de email de UMinho oficial...)  $\rightarrow$  Server Settings

| _          |                           |                                                                                                    |                     |             |   | Γ. |      |        |     |     |     |
|------------|---------------------------|----------------------------------------------------------------------------------------------------|---------------------|-------------|---|----|------|--------|-----|-----|-----|
|            |                           |                                                                                                    |                     |             |   |    |      |        |     |     |     |
| A          | ∨ 🖻 <u>D</u>              | )1698: <cos< td=""><td>ta@di.uminho.pt</td><td>&gt; (Oficial)</td><td>1</td><td></td><td></td><td></td><td></td><td></td><td></td></cos<> | ta@di.uminho.pt     | > (Oficial) | 1 |    |      |        |     |     |     |
| Ē          | S                         | lerver Settin                                                                                                    | igs                 |             |   |    |      |        |     |     |     |
|            | С                         | opies & Fol                                                                                                    | ders                |             |   |    |      |        |     |     |     |
|            | Composition & Addressing  |                                                                                                    |                     |             |   |    |      |        |     |     |     |
| Q          | Ju                        | unk Setting                                                                                                    | s                   |             |   |    |      |        |     |     |     |
|            | Synchronization & Storage |                                                                                                    |                     |             |   |    |      |        |     |     |     |
| ≡ <u>8</u> | End-To-End Encryption     |                                                                                                    |                     |             |   |    |      |        |     |     |     |
|            | R                         | eturn Recei                                                                                                    | pts                 |             |   |    |      |        |     |     |     |
| Serve      | er Type: IN<br>er Name:   | MAP Mail Se<br>outlook.off                                                                                                    | erver<br>ice365.com | 4           |   |    | <br> | <br>Po | rt: | 993 | ~ > |
| User       | Name:                     | dxxxx@um                                                                                                    | inho.pt             |             |   |    |      |        | Π   |     |     |
| Secu       | urity Setti               | ings                                                                                                    |                     |             |   | _  |      |        |     |     |     |
| Conr       | nection sec               | curity:                                                                                                    | SSL/TLS             | $\sim$      |   |    |      |        |     |     |     |
| Auth       | entication                | method:                                                                                                    | OAuth2              | ~           |   | -  |      |        |     |     |     |
| Son        |                           |                                                                                                    |                     |             |   |    |      |        |     |     |     |
| Serv       | er Setting                | gs                                                                                                    |                     |             |   |    |      |        |     |     |     |

4. Configurar as contas de email no Thunderbird: modificar servidor SMTP (envio)

Menu Thunderbird  $\rightarrow$  Acount Settings  $\rightarrow$  Outgoing Server (SMTP)

Outgoing Server (SMTP)

## Outgoing Server (SMTP) Settings

When managing your identities you can use a server from this list by selecting it as the Outgoing Server (SMTP), or you can use the default server from this list by selecting "Use Default Server".

| SMTP Server                 |           |                  |        |        |    |  |  |  |  |  |  |
|-----------------------------|-----------|------------------|--------|--------|----|--|--|--|--|--|--|
| Settings                    |           |                  |        |        |    |  |  |  |  |  |  |
| Description:                | Office 36 | 5 SMTP (UMinho)  |        |        |    |  |  |  |  |  |  |
| Server Name: smtp.offi      |           | ce365.com 🔶      |        |        |    |  |  |  |  |  |  |
| Port:                       | 587       | ∧<br>Default:587 |        |        |    |  |  |  |  |  |  |
| Security and Authentication |           |                  |        |        |    |  |  |  |  |  |  |
| Connection security:        |           | STARTTLS         | $\sim$ |        |    |  |  |  |  |  |  |
| Authentication method:      |           | OAuth2           | ~      |        |    |  |  |  |  |  |  |
| User Name:                  |           | dxxxx @uminho.pt |        |        |    |  |  |  |  |  |  |
|                             |           |                  |        | Cancel | ок |  |  |  |  |  |  |